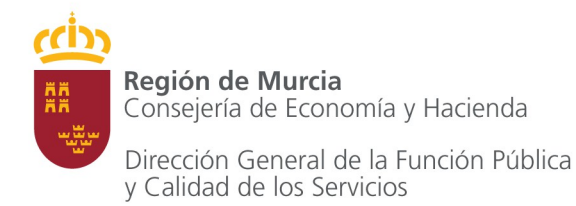

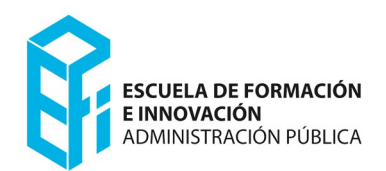

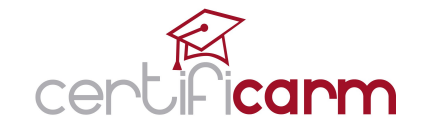

## Guía para solicitar Cita Previa

Una vez que han accedido a la Web de Cita Previa de **certificarm**, iniciaran su solicitud pulsando en el botón **Solicitar cita previa**.

|                                                                                                    | Carm.es                                                                                                    |
|----------------------------------------------------------------------------------------------------|----------------------------------------------------------------------------------------------------|
| CITA PREVIA                                                                                                    |                                                                                                    |
| Cita Previa<br>Solicitar cita previa<br>Para SOLICITAR CITA PREVIA es necesario haber realizado y supera<br>ofertados a través de la plataforma form@carm que se hayan incluido<br>Escuela de Formación e Innovación de la Administración Pública de la Re<br>IMPORTANTE: la solicitud de cita previa podrá hacerse a partir del día s<br>form@carm.                                                                                                    | ado previamente alguno de los cursos<br>en el Programa de Autoformación de la<br>egión de Murcia.<br>siguiente de haber superado el curso en |
|                                                                                                    |                                                                                                    |
| cursos, eap@carm.es © 2014 Todos los derechos reservados. Comunidad Autónoma de la Región de Murda Unión Europeo de Desorrollo Regional Unión Europeo de Desorrollo Regional Unión Europeo de Desorr | egra formacarm                                                                                                    |

Pantalla de inicio

**MUY IMPORTANTE**: Para solicitar cita previa, en cualquiera de las pruebas de validación incluidas en el programa de Autoformación de la EFIAP, es necesario haber superado el curso correspondiente en la plataforma de **form@carm**.

A continuación, se identificarán con su NIF (sin espacios ni guiones), y pulsarán el botón **Nueva cita**.

| CITA PREVIA<br>Cita Previa<br>NIF 12345678J Ilueva cita Gestionar citas anteriores | Región de Murcia                                                  | certifi <b>carm</b> |
|------------------------------------------------------------------------------------|-------------------------------------------------------------------|---------------------|
| Cita Previa<br>NF 12345678J Ilueva cita Gestionar citas anteriores                 | CITA PREVIA                                                       |                     |
|                                                                                    | Cita Previa<br>NF 12345678J Hueva cita Gestionar citas anteriores |                     |

Solicitando nueva cita

En la siguiente pantalla completaran sus datos personales y profesionales.

| Región 🧱 de Murcia                                                                                                    | certifi <b>carm</b>                                                                                                    | carm.es                                                                              |
|----------------------------------------------------------------------------------------------------|----------------------------------------------------------------------------------------------------|--------------------------------------------------------------------------------------|
| CITA PREVIA                                                                                                    |                                                                                                    |                                                                                      |
| Cita Previa                                                                                                    |                                                                                                    |                                                                                      |
| NIF Gestionar c                                                                                                    | itas anteriores                                                                                                    |                                                                                      |
| Solicitante                                                                                                    |                                                                                                    |                                                                                      |
| Administratión Seleccione uno                                                                                                    |                                                                                                    |                                                                                      |
| Nombre                                                                                                    | Primer apellido Segundo apellido                                                                                                    |                                                                                      |
| Teléfono/Móvil de contacto                                                                                                    |                                                                                                    |                                                                                      |
| Correo electrónico                                                                                                    |                                                                                                    |                                                                                      |
| Repetir Correo electrónico                                                                                                    |                                                                                                    |                                                                                      |
| Discapacidad                                                                                                    |                                                                                                    |                                                                                      |
| ¿Padece alguna discapacidad que requiera ad                                                                                                    | daptación para su asistencia a la prueba? En caso afirmativo, indicar qué adaptación solicita.<br>lérprete para persona sorda 🔜 Pantalla adaptada a discapacidad visual 🔚 Teclado braille                                                                                                    |                                                                                      |
| Condiciones de presentación                                                                                                    |                                                                                                    |                                                                                      |
| Declaro que son ciertos cuantos datos fig<br>competentes cuantos datos sean necesa                                                                                                    | guran en la presente solicitud. Acepto las bases de la convocatoria. Aportaré la documentación acreditativa. El solicitante autoriza a la CARM a recabar de las admin<br>risc sara verificar la información cumolmentada en esta solicitud.                                                                                                    | nistraciones                                                                         |
| Sus datos personales serán incorporado:<br>derivadas de las acciones de formación. J<br>ser utilizados para el envío de informaciór<br>voluntaria, la aportación de datos sobre d<br>dirigiéndose a la Escuela de Formación e l | s en un fichero automatizado, siendo tratados de forma totalmente confidencial (Ley Orgánica 15/1939) y únicamente podrán ser utilizados para el estricto cumplimi<br>Entre ellas se incluye la cesión de los mismos a los profesores, coordinadores, colaboradores y alumnos, así como a proveedores de formación con idéritica finalit<br>n sobre acciones formativas de la Escuela de Formación e Inavámistración Púlicio. Dado que la declaración de datos de carácter personal relativos<br>fiscapacidad por parte del interesado comportará la aceptación de la Administración Púlicio. Dado que la declaración de datos de carácter personal relativos<br>finos para de la Administración Pública de la Región de Murcia. | ento de las funciones<br>ad. También podrán<br>a la salud es<br>i cualquier momento, |
| He leído y acepto las condiciones de pre                                                                                                    | ssentación de la instancia.                                                                                                    |                                                                                      |
| Selección de curso                                                                                                    |                                                                                                    |                                                                                      |
|                                                                                                    |                                                                                                    |                                                                                      |
| cursos.eap@carm.es                                                                                                    |                                                                                                    |                                                                                      |
| © 2014 Todos los derechos reservados.<br>Comunidad Autónoma de la Región de Mur                                                                                                    | cia Creçemos<br>con Europa                                                                                                    | ו                                                                                    |
|                                                                                                    | Pantalla de introducción de datos personales                                                                                                    |                                                                                      |

Seleccionando, en primer lugar, su Administración de pertenencia.

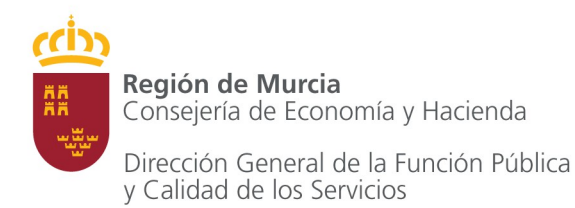

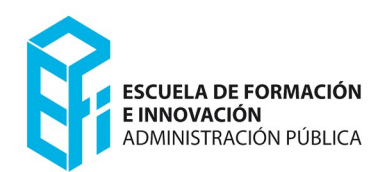

| ta Previa        |                                                       |
|------------------|-------------------------------------------------------|
| F                | Gestionar citas anteriores                            |
| Solicitante      | a                                                     |
| Administración   | Seleccione uno                                        |
| Nombre           | Seleccione uno                                        |
|                  | CUERPO GENERAL DE LA CARM (NO ESTATUTARIO NI DOCENTE) |
| Teletono/Movil c | PERSONAL ESTATUTARIO DE LA CARM                       |
| Correo electrón  | PERSONAL DOCENTE DE LA CARM                           |
|                  | PERSONAL DE LOS AYUNTAMIENTOS                         |
| Repetir Correo ( | PERSONAL DE LA ASAMBLEA REGIONAL                      |
|                  | PERSONAL DE LAS UNIVERSIDADES PÚBLICAS                |
| – Discapacio     | PERSONAL DE ADMINISTRACIÓN INSTITUCIONAL              |
| ¿Padece alguna   | POLICÍAS LOCALES                                      |

Administraciones de pertenencia

- a) En el caso del personal perteneciente al cuerpo general de la CARM (no estatutario ni docente) tendrán que introducir los datos relativos a los datos personales del solicitante e indicar si requieren alguna adaptación por discapacidad.
- b) En el resto de administraciones tendrán que completar, además, otros datos relativos al domicilio y puesto de trabajo del solicitante.

**MUY IMPORTANTE**: Todos los datos del solicitante deben introducirse en cada una de las ocasiones en la que se realice una reserva.

En cada caso, los datos introducidos en la última solicitud serán los que queden almacenados en el registro de formación de la EFIAP.

Una vez completados sus datos personales, lean atentamente las condiciones de presentación y marquen la casilla en la que aceptan las condiciones de presentación.

| Mesa adaptada a silia de ruedas interprete para persona so<br>Condiciones de presentación<br>Declaro que son ciertos cuantos datos figuran en la presente sol<br>competentes cuantos datos sen necesarios para verificar la infr                                                                                                    | rda pantaia adaptada a<br>citud. Acepto las bases de la<br>prinación cumplimentada en es                                                                                  | convocatoria. Aportaré la documentaci                                                                                                    | ón acreditativa. El solicitante autoriza a la CARM a recabar de las administraciones                                                                                                    |
|----------------------------------------------------------------------------------------------------|----------------------------------------------------------------------------------------------------|----------------------------------------------------------------------------------------------------|----------------------------------------------------------------------------------------------------|
| Sus datos personales serán incorporados en un fichero automati<br>derivadas de las acciones de formación. Entre ellas se incluye la<br>ser utilizados para el envío de información sobre acciones format<br>volurtaria, la aportación de datos sobre discapacidad por parte de<br>vingiéndose a la Escuela de Formación e Innovación de la Admini<br>el leido y acepto las condiciones de presentación de la Admini<br>Selección de curso | zado, siendo tratados de form<br>cesión de los mismos a los pr<br>vivas de la Escuela de Formace<br>el interesado comportará la a<br>tración Pública de la Región c<br>a. | ia totalmente confidencial (Ley Orgánic<br>ofesores, coordinadores, colaboradore<br>foi el norovación de la Administración PU<br>ceptación de su tratamiento. Puede ejer<br>le Murcia. | a 15/1999) y únicamente podrán ser utilizados para el estricto cumplimiento de las funciones<br>s y alumnos, así como a proveedores de formación con idéntica finalidad. También podrán<br>blica: Dado que la declaración de datos de carácter personal relativos a la salu de s<br>ottar los derechos de acceso, rectificación, oposición y cancelación en cualquier momento, |
| cursos, eap@carm.es<br>© 2014 Todos los derechos reservados.<br>Comunidad Autónoma de la Región de Murcia                                                                                                    | Creeenos<br>con Europa                                                                                                    | UNIÓN EUROPEA<br>Fondo Europeo de<br>Desarrollo Regional                                                                                                    | integra<br>Pormocarm                                                                                                    |

Condiciones de presentación de la solicitud

A continuación, podrá seleccionar el curso para el desea solicitar cita previa. Una vez elegido pulsarán el botón **Siguiente**.

| Región de Murcia                                                                                                    | certifi <b>carm</b> |
|----------------------------------------------------------------------------------------------------|---------------------|
| CITA PREVIA                                                                                                    |                     |
| Selección de Curso<br>Seleccione el curso sobre el que se examinará<br>Frecuentaria en esta de la curso sobre el que se examinará<br>Volver Siguiente |                     |
| Elección de                                                                                                    | curso               |

**RECUERDE.** En este desplegable sólo se mostrarán los cursos que cumplan las siguientes condiciones:

- **a.** Aquellos cursos incluidos en la oferta de Autoformación de la EFIAP.
- **b.** Y que haya Ud. realizado y superado previamente en el portal **form@carm**.

La siguiente pantalla nos mostrará un calendario. Marcados en distintos colores se nos ofrecerán los días en los que hay posibilidad de reservar la cita.

| ITA PRE   | VIA<br>11 27/10/2 | 2014      |         |         |         |       |    |    |      |      |      |    |    |
|-----------|-------------------|-----------|---------|---------|---------|-------|----|----|------|------|------|----|----|
| 0         |                   | Octu      | bre 2   | 2014    |         |       |    | N  | ovie | nbre | 2014 | Ļ  | 0  |
| ΪĽ        | М                 | Х         | J       | v       | s       | D     | L  | М  | Х    | J    | V    | S  | D  |
|           |                   | 1         | 2       | 3       | 4       | 5     |    |    |      |      |      | 1  | 2  |
| 6         | 7                 | 8         | 9       | 10      | 11      | 12    | 3  | 4  | 5    | 6    | 7    | 8  | 9  |
| 13        | 14                | 15        | 16      | 17      | 18      | 19    | 10 | 11 | 12   | 13   | 14   | 15 | 16 |
| 20        | 21                | 22        | 23      | 24      | 25      | 26    | 17 | 18 | 19   | 20   | 21   | 22 | 23 |
| 27        | 28                | 29        | 30      | 31      |         |       | 24 | 25 | 26   | 27   | 28   | 29 | 30 |
| umos disp | onibles           | Solo Mañi | na Solo | tarde A | mbos Ni | nguno |    |    |      |      |      |    |    |

- Se mostrarán sombreados en color azul aquellos días que disponen de plazas para examinarse en horario de mañana.
- En naranja, aquellos que disponen de plazas en horario de tarde.
- Y en verde, aquellos que disponen de plazas en horario de mañana y tarde (en caso de agotarse las plazas de mañana o tarde, este día continuará sombreado en verde).

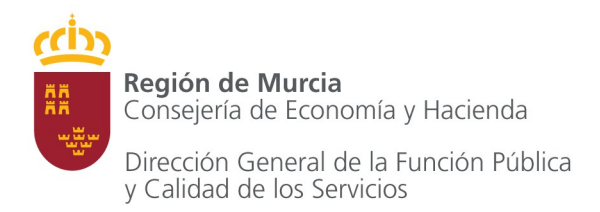

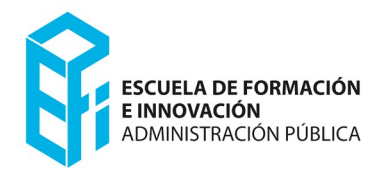

Y pulsando sobre cualquiera de los días con plazas disponibles, se abrirá una ventana en la que podrán elegir el horario en el que desean examinarse.

| TA PRE   | VIA<br>y: 27/10/2 | 2014      |         |         |         |       |    |    |          |      |         |     |    |
|----------|-------------------|-----------|---------|---------|---------|-------|----|----|----------|------|---------|-----|----|
| 9        |                   | Octu      | bre 2   | 2014    |         |       |    | N  | lovie    | nbre | 2014    | L.  | 0  |
| L        | М                 | х         | J       | v       | s       | D     | L  | М  | Х        | J    | v       | s   | D  |
|          |                   | 1         | 2       | 3       | 4       | 5     |    | /  |          |      |         | 1   | 2  |
| 6        | 7                 | 8         | 9       | 10      | 11      | 12    | 3  | 4  | 5        | ) 6  | 7       | 8   | 9  |
| 13       | 14                | 15        | 16      | 17      | 18      | 19    | 10 | 11 | - NE     | 13   | 14      | 15  | 16 |
| 20       | 21                | 22        | 23      | 24      | 25      | 26    | 17 | 10 | 10       | 20   | 21      | _22 | 23 |
| 27       | 28                | 29        | 30      | 31      |         |       | 24 |    | 10:00 11 | :00  | 11/2014 | 29  | 30 |
| nos disp | onibles           | Solo Maña | na Solo | tarde A | mbos Ni | nguno |    |    | 2:00 1   | 7:00 |         |     |    |

Seleccionamos el horario

Marcarán la hora deseada, y pulsando **Guardar** habrán formalizado su cita previa.

Para finalizar, la Web les confirmará su cita (por pantalla y por correo electrónico) y les ofrecerá la posibilidad de imprimirla.

| Región     | de Murcia                                                                                                    | certifi <b>carm</b> |
|------------|----------------------------------------------------------------------------------------------------|---------------------|
| CITA P     | PREVIA                                                                                                    |                     |
| Resume     | ien cita CERTIFICARM                                                                                                    |                     |
| Solicitant | nte:                                                                                                    |                     |
| Curso:     | Winstein Million and Company and Company |                     |
| Día:       | 05/11/2014                                                                                                    |                     |
| Hora:      | 11:00                                                                                                    |                     |
| Lugar:     | Aulas de la Escuela de Formación e Innovación (en Av. Infante Juan Manu                                                                                                    | el, 14 de Murcia)   |
| Volver     | a Imprimir                                                                                                    |                     |
|            |                                                                                                    |                     |

Resumen de su cita

## Consulta, modificación y anulación de citas

Este mismo servicio Web les permite consultar sus solicitudes, modificarlas y anularlas, tantas veces como estime oportuno.

## Consulta de una solicitud

Para consultar sus solicitudes accederán a la misma Web de **Cita Previa** y tras introducir su NIF pulsarán el botón **Gestionar citas anteriores.** 

| Región de Murcia                         | certifi <b>carm</b> |
|------------------------------------------|---------------------|
| CITA PREVIA                              |                     |
| Cita Previa                              |                     |
| NF Hueva cita Gestionar citas anteriores |                     |

Gestionar citas anteriores

La Web les mostrará la cita o citas que tengan formalizadas.

| Región 🛗 de Murcia                               | certi        | ्र<br>Fi <b>carm</b> |          |
|--------------------------------------------------|--------------|----------------------|----------|
| CITA PREVIA                                      |              |                      |          |
| Gestión de Citas                                 | s Reservadas |                      |          |
| Curso                                            | Día          | Hora                 |          |
| Presentaciones en inglis (Presentationes) Volver | 28/10/2014   | 17:00                | Eliminar |

**Citas formalizadas** 

## Modificación / Anulación de una solicitud

Para modificar una solicitud, anularán la solicitud actual y realizarán una nueva solicitud.

Para anular una solicitud, pulsarán el botón Eliminar del curso elegido.

| Región de Murcia                        | ्रि<br>Fi <b>carm</b> | L.    |          |
|-----------------------------------------|-----------------------|-------|----------|
| CITA PREVIA                             |                       |       |          |
| Gestión de Citas                        |                       |       |          |
|                                         | Citas Reservadas      |       |          |
| Curso                                   | Día                   | Hora  |          |
| Presentationes en regio (Presentations) | 28/10/2014            | 17:00 | Eliminar |
| Volver                                  |                       |       |          |
|                                         |                       |       |          |

Eliminar una cita

**MUY IMPORTANTE**: Cuando anulen una solicitud recibirán un **correo electrónico** confirmándoles la anulación.